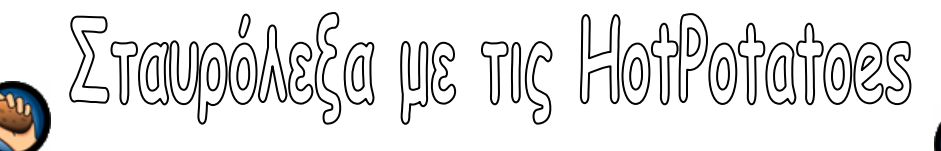

Από το μενού Έναρξη->Προγράμματα-> HotPotatoes, ανοίξτε το πρόγραμμα JCross, που φτιάχνει σταυρόλεξα και ακολουθήστε τα παρακάτω **4 βήματα** που φαίνονται στις εικόνες και περιγράφονται παρακάτω.

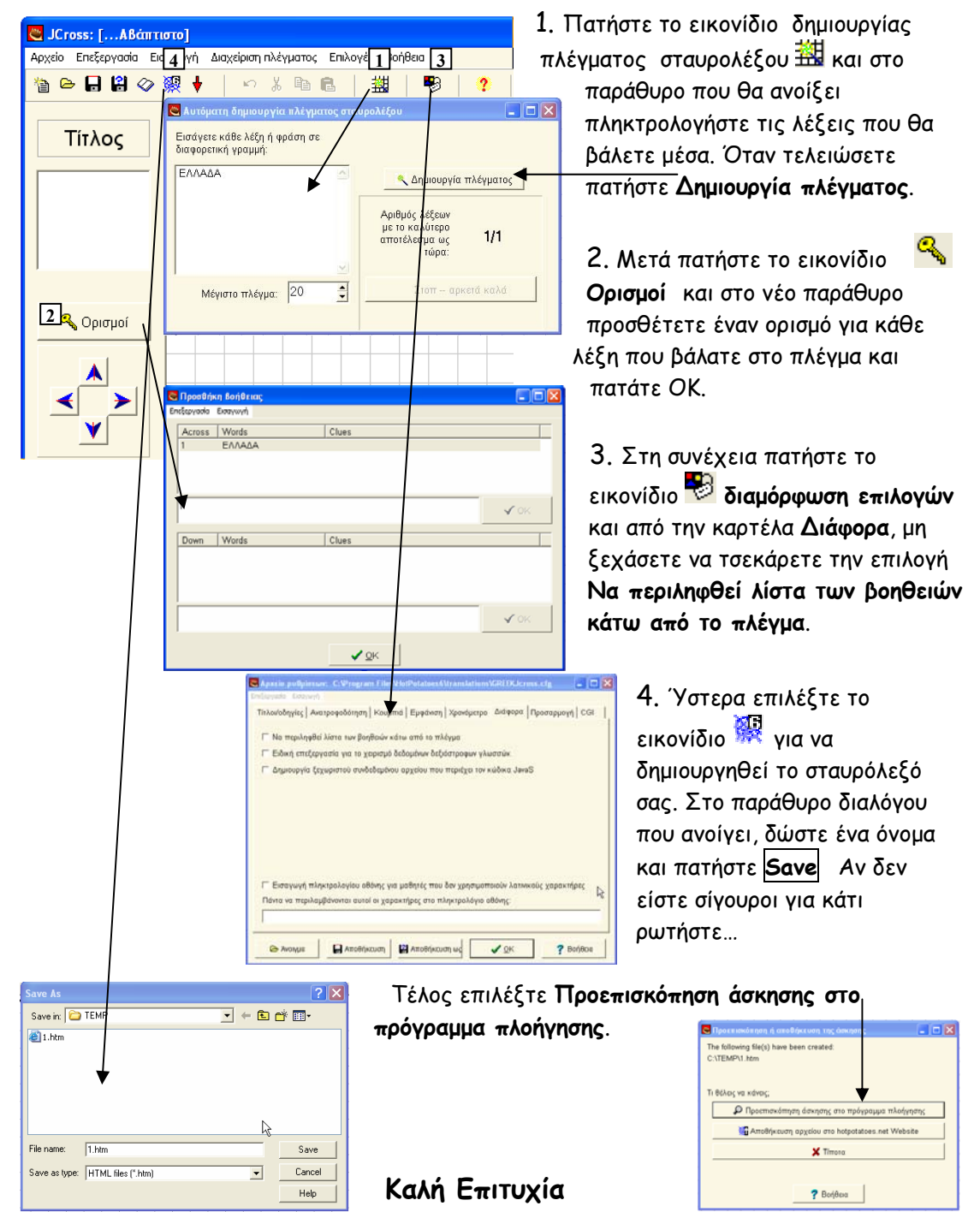